# AppDirectモードを使用したWindows Serverでの DCPMMの設定

## 内容

概要 <u>前提条件</u> 要件 <u>使用するコンポーネント</u> 背景説明 Data Center Persistent Memory Module 操作のモード メモリモード AppDirectモード コンボモード 目標 地域 名前空間 ダイレクトアクセス 設定 確認 トラブルシュート 参考

## 概要

このドキュメントでは、AppDirectモードのWindows Server用インテル<sup>®</sup>オプタン<sup>™</sup>データセンタ 一固定メモリ(PMEM)設定について説明します。

著者: Cisco TACエンジニア、Ana Montenグロ

## 前提条件

#### 要件

次の項目に関する知識があることが推奨されます。

•インテル® Optine™データセンター固定メモリー・モジュール(DCPMM)。

Windows Server Administration。

この設定を開始する前に、サーバに最小要件があることを確認してください。

- B200/B480 M5仕様ガイドのPMEMガイドラインを参照して<u>ください。</u>
- CPUが第2世代のIntel® Xeon®スケーラブルプロセッサであ<sup>ることを確認</sup>してください。

#### 使用するコンポーネント

このドキュメントの情報は、次のソフトウェアとハードウェアのバージョンに基づいています。

- UCS B480 M5
- UCS Manager 4.1(2a)
- Windows Server 2019

このドキュメントの情報は、特定のラボ環境にあるデバイスに基づいて作成されました。このド キュメントで使用するすべてのデバイスは、初期(デフォルト)設定の状態から起動しています 。本稼働中のネットワークでは、各コマンドによって起こる可能性がある影響を十分確認してく ださい。

### 背景説明

Cisco IMCおよびCisco UCS Managerリリース4.0(4)では、第2世代のIntel<sup>®</sup> Optine<sup>™</sup> Xeon<sup>®</sup>スケ ーラブルプロセッサを搭載したUCS M5サーバ上で、Intel<sup>®</sup> Optine<sup>Data CenterPersistentメモリモジュー ルををサポートします。</sup>

#### Data Center Persistent Memory Module

Data Center Persistent Memory Module(DCPMM)は、ストレージと従来のメモリのギャップを埋める新しいテクノロジーです。DRAMの高速パフォーマンスと従来のストレージの大容量を組み合わせることで、両者の長所を最大限に生かすことができます。SSDよりも高いパフォーマンスと、システムメモリよりもギガバイトあたりのコストが低くなっています。

#### 操作のモード

・メモリモード

メモリモードでは、DDR4はDCPMMのキャッシュモジュールとして機能します。データは揮発性 ですが、大容量のメモリを提供します。オペレーティングシステムは、永続的なメモリモジュー ル容量をシステムのメインメモリと見なします。

AppDirectモード

ストレージとして使用されるすべてのメモリメモリはバイトアドレス可能であり、既存のアプリ ケーションやファイルシステムを変更することなく、直接ロード/ストアアクセスを提供します。 App Directモードは、I/Oバスとの間でデータを移動する遅延を伴わずに、高性能のブロックスト レージを提供します。

・コンボモード

このモードでは、25%の容量が揮発性メモリとして使用され、75%が不揮発性メモリとして使用 されます。

モード間の切り替えは、UCSMおよびホストのOSツールを使用して行うことができます。

#### 目標

目標は、CPUソケットに接続された永続メモリモジュールの使用方法を設定することです。

- App Directは、ソケットに接続されているすべての永続メモリモジュールに対して1つの領域 を設定します。
- App Direct Non interleavedは、各永続メモリモジュールに対して1つの領域を設定します。

#### 地域

領域は、1つ以上の名前空間に分割できる1つ以上の永続メモリモジュールのグループです。領域 は、目標作成時に選択された永続メモリタイプに基づいて作成されます。

リージョンは、非インターリーブ、つまりパーシステントメモリモジュールごとに1つのリージョ ンを意味するインターリーブ、またはCPUソケット内のすべてのモジュールに1つの大きなリー ジョンを作成するインターリーブのいずれかとして作成できます。CPUソケットを越えてリージ ョンを作成することはできません。

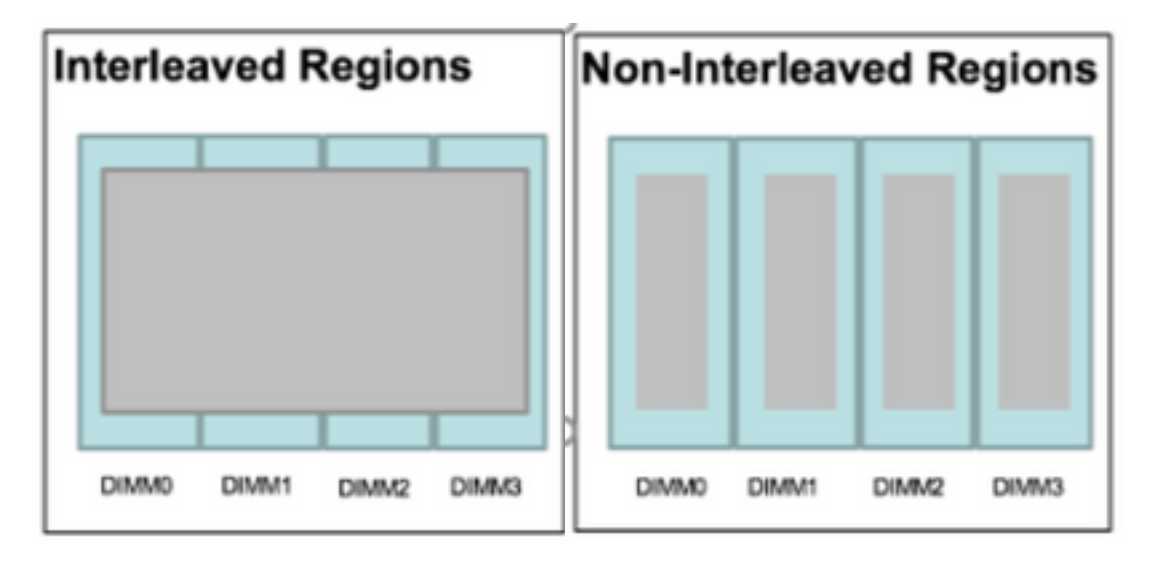

#### 名前空間

名前空間は、地域のパーティションです。App Directの永続メモリ型を使用する場合は、ソケットにマップされた領域に名前空間を作成できます。App Direct非インターリード持続メモリタイプを使用する場合は、ソケット上の特定のメモリモジュールにマップされた領域に名前空間を作成できます。

名前空間は、Rawモードまたはブロックモードで作成できます。Rawモードで作成された名前空 間は、ホストOSではrawモードの名前空間と見なされます。Blockモードで作成されたネームスペ ースは、ホストOSではセクタモードのネームスペースと見なされます。

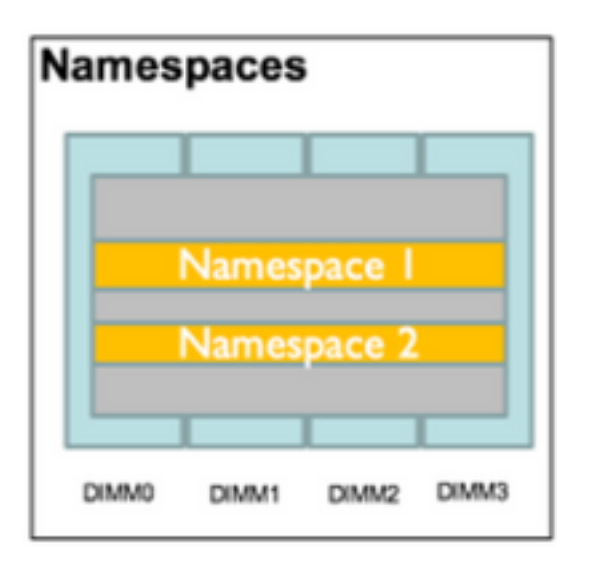

### ダイレクトアクセス

ダイレクトアクセス(DAX)は、アプリケーションがCPUから(ロードとストアを介して)永続的 なメディアに直接アクセスし、従来のI/Oスタック(ページキャッシュとブロックレイヤ)をバイ パスできるようにするメカニズムです。

## 設定

1. PMEMポリシーの作成

[Servers] > [Persistent Memory Policy]に移動し、[Add]をクリックします。

目標を作成し、メモリモードが0%であることを確認します。

| reate Pers                                                                                    | sistent Memory Po                                                                                         | licy                   |                | ?     |
|-----------------------------------------------------------------------------------------------|----------------------------------------------------------------------------------------------------|------------------------|----------------|-------|
| Name : Ap<br>Description :<br>General Se<br>Goals Crea<br>Nor Prop<br>Socket Soc<br>All S Mer | ecurity<br>ate Goal<br>erties<br>ket ID : • All So<br>hory Mode (%) : • 0<br>istent Memory Type : • App D | ckets                  | ? ×            | *     |
| Ty Advanced Filt                                                                              | er 🛧 Export 🚔 Print                                                                                       |                        |                | \$    |
| Name                                                                                          | Socket Id                                                                                                 | Socket Local DIMM Mode | Capacity (GiB) |       |
|                                                                                               |                                                                                                    | No data available      | ОКС            | ancel |

### Create Persistent Memory Policy

| escription :                      |                                                   |                                                  |                        |
|-----------------------------------|---------------------------------------------------|--------------------------------------------------|------------------------|
| General                           | Security                                          |                                                  |                        |
| Te Advance                        | ed Filter 🔶 Export 🚔 Pr                           | int                                              |                        |
| Socket Id                         |                                                   | Memory Mode (%)                                  | Persistent Memory Type |
| All Sock                          | ets                                               | 0                                                | App Direct             |
|                                   |                                                   |                                                  |                        |
|                                   |                                                   | Add Delete Modify                                |                        |
| Configure I                       | Namespace                                         | 🕀 Add 💼 Delete 🚯 Modify                          |                        |
| Configure I                       | Namespace<br>ed Filter 🔺 Export 🚔 Pr              | Add Delete Modify                                |                        |
| Configure I<br>Ty Advance<br>Name | Namespace<br>ed Filter 🔺 Export 🚔 Pr<br>Socket Id | Add Delete O Modify  int  Socket Local DIMM Mode | e Capacity (GiB)       |

注:サーバに関連付けられたサービスプロファイルに永続メモリポリシーを含める場合、サ ーバの永続メモリ設定はUCSで管理されます。UCS管理モードでは、Cisco UCS Managerとホストツールを使用して永続的メモリモジュールを設定および管理できます。そ れ以外の場合は、サーバ上の永続的メモリ設定がホスト管理されます。ホスト管理モードで は、ホスト・ツールを使用して、永続メモリー・モジュールを構成および管理できます。

2.永続メモリポリシーをサービスプロファイルに割り当てます。

[Service Profile] > [Policies] > [Persistent Memory Policy]に移動し、以前に作成したポリシーを選択します

注意:この操作を行うには、サーバを再起動する必要があります

| Boot Order Virtual Machines FC Zone    | Policies | Server Details | CIMC Sessions       | FSM   | VI⊦ Paths | Faults | Events | > > |
|----------------------------------------|----------|----------------|---------------------|-------|-----------|--------|--------|-----|
| ① IPMI/Redfish Access Profile Po       | blicy    |                |                     |       |           |        |        |     |
| $\oplus$ Power Control Policy          |          |                |                     |       |           |        |        |     |
| ① Scrub Policy                         |          |                |                     |       |           |        |        |     |
| $\oplus$ Serial over LAN Policy        |          |                |                     |       |           |        |        |     |
| ① Stats Policy                         |          |                |                     |       |           |        |        |     |
| $\oplus$ KVM Management Policy         |          |                |                     |       |           |        |        |     |
| $\oplus$ Power Sync Policy             |          |                |                     |       |           |        |        |     |
| $\oplus$ Graphics Card Policy          |          |                |                     |       |           |        |        |     |
| O Persistent Memory Policy             |          |                |                     |       |           |        |        |     |
| Persistent Memory Policy : AppDirect_P | MEM 🔻    | Create         | Persistent Memory P | olicy |           |        |        |     |
| Persistent Memory Policy Instance :    |          |                |                     |       |           |        |        |     |
|                                        |          |                |                     | ОК    | Apply     | Cancel | He     | elp |

## を選択します。(オプション)モードがAppDirectであることを確**認します**。

### [Server] > [Inventory] > [Persistent Memory] > [Regions]に移動します。

| General      | Inventory     | Virtual M  | achines Installe | d Firmware | CIMC Sessions  | s SEL Logs    | VIF Paths He  | ealth Diag    | nostics Faults      | Events FSM     | > > |
|--------------|---------------|------------|------------------|------------|----------------|---------------|---------------|---------------|---------------------|----------------|-----|
| Motherboard  | CIMC          | CPUs       | GPUs Memory      | Adapters   | HBAs N         | NICs iSCSI vN | IICs Security | Storage       | Persistent Memory   |                |     |
| DIMMS (      | Configuration | Regions    | Namespace        |            |                |               |               |               |                     |                |     |
| Advanced Fil | lter 🔺 Expo   | rt 🚔 Print |                  |            |                |               |               |               |                     |                | ۵   |
| i            | Soc           | ket ld     | Local DIMM       | Slot Id DI | MM Locator Ids | Туре          | Total Ca      | apacity (GiB) | Free Capacity (GiB) | Health Status: |     |
| 1            | Soc           | ket 1      | Not Applicab     | le DI      | MM_A2,DIMM_D   | 2 AppDirect   | 928           |               | 928                 | Healthy        |     |
| 2            | Soc           | ket 2      | Not Applicab     | le DI      | MM_G2,DIMM_K   | 2 AppDirect   | 928           |               | 928                 | Healthy        |     |
| з            | Soc           | ket 3      | Not Applicab     | le DI      | MM_N2,DIMM_R   | 2 AppDirect   | 928           |               | 928                 | Healthy        |     |
| 4            | Soc           | ket 4      | Not Applicab     | le DI      | MM_U2,DIMM_X   | 2 AppDirect   | 928           |               | 928                 | Healthy        |     |

|              | 1             |         |      |              |                 |            |            |             |              |             |              |              |     |
|--------------|---------------|---------|------|--------------|-----------------|------------|------------|-------------|--------------|-------------|--------------|--------------|-----|
| Motherboard  | CIMC          | CPUs    | GPUs | Memory       | Adapters        | HBAs       | NICs       | iSCSI vNICs | Security     | Storage     | Persiste     | ent Memory   |     |
| DIMMS        | Configuration | Regions | s Na | amespace     |                 |            |            |             |              |             |              |              |     |
| Actions      |               |         |      | Properties   |                 |            |            |             |              |             |              |              |     |
| Secure Erase |               |         | _    | Memory Cap   | acity (GiB)     | :          | 0          |             | Persistent N | lemory Capa | city (GiB) : | 3712         |     |
|              |               |         |      | Reserved Ca  | pacity (GiB)    | :          | 304        |             | Total Capac  | ity (GiB)   | :            | 4021         |     |
|              |               |         |      | Configured R | esult Error Des | cription : | No Error   |             | Config Resu  | ult         | :            | Success      |     |
|              |               |         |      | Config State |                 | :          | Configured | 1           | Security Sta | ate         | :            | Disabled-Fro | zen |
|              |               |         |      | Unconfigured | i Capacity      | :          | 304        |             | Inaccessible | e Capacity  | :            | 5            |     |

## 4. Windowsで、[デバイスマネージャ] > [メモリーデバイス]に移動し、メモ</mark>リを表示します。

| 🗄 Device Manager                      | - | × |     |
|---------------------------------------|---|---|-----|
| File Action View Help                 |   |   |     |
|                                       |   |   |     |
| V 📇 WIN-UTRDO5QL4T1                   |   | ^ | ~   |
| > 💻 Computer                          |   |   |     |
| > 👝 Disk drives                       |   |   |     |
| > 🖏 Display adapters                  |   |   | elp |
| > 🛺 Human Interface Devices           |   |   |     |
| > 🦏 IDE ATA/ATAPI controllers         |   |   |     |
| > 🧱 Keyboards                         |   |   |     |
| ✓ I Memory devices                    |   |   |     |
| INVDIMM device                        |   |   | h   |
| INVDIMM device                        |   |   |     |
| INVDIMM device                        |   |   |     |
| INVDIMM device                        |   |   |     |
| INVDIMM device                        |   |   |     |
| INVDIMM device                        |   |   |     |
| INVDIMM device                        |   |   |     |
| INVDIMM device                        |   |   |     |
| > III Mice and other pointing devices |   |   |     |
| > C Monitors                          |   |   |     |
| ✓                                     |   |   |     |

#### 5. PowerShellを使用して、コマンド**Get**-PmemPhysicalDeviceを使用してメモリの物理ステータ スを確認**してください。**

| eviceId)   | DeviceType     | HealthStatus | OperationalStatus | PhysicalLocation | FirmwareRevision | Persistent memory size | e Volatile memory size |
|------------|----------------|--------------|-------------------|------------------|------------------|------------------------|------------------------|
|            | INVDINM device | Healthy      | {0k}              |                  | 101005276        | 464 GB                 | Unknown                |
| 001        | INVDINM device | Healthy      | {0k}              |                  | 101005276        | 464 GB                 | Unknown                |
| 01         | INVDINM device | Healthy      | {0k}              |                  | 101005276        | 464 GB                 | Unknown                |
| 101        | INVDIMM device | Healthy      | {0k}              |                  | 101005276        | 464 GB                 | Unknown                |
| <b>901</b> | INVDIMM device | Healthy      | {Ok}              |                  | 101005276        | 464 GB                 | Unknown                |
| 101        | INVDIMM device | Healthy      | {0k}              |                  | 101005276        | 464 GB                 | Unknown                |
| <b>301</b> | INVDIMM device | Healthy      | {0k}              |                  | 101005276        | 464 GB                 | Unknown                |
| 101        | INVDIMM device | Healthy      | (0k)              |                  | 101005276        | 464 GB                 | Unknown                |

6.コマンド**Get-PmemUnusedRegion**を使用して、システム上の論理永続メモリデバイスに割り当て可能な領域を返します。

| gionId | TotalSizeInBytes | DeviceId     |  |  |
|--------|------------------|--------------|--|--|
| 1      | 996432412672     | {1, 101}     |  |  |
| 3      | 996432412672     | (1001, 1101) |  |  |
| 4      | 996432412672     | {2001, 2101} |  |  |
| 5      | 996432412672     | {3001, 3101} |  |  |

7.コマンドNew-PmenDiskを使用して、領域に名前空間を作成し、容量を有効にします。

名前空間はWindowsオペレーティングシステムに表示され、アプリケーションで使用できます。

```
PS C:\Users\Administrator> Get-PmemUnusedRegion | New-PmemDisk
Creating new persistent memory disk. This may take a few moments.
Creating new persistent memory disk. This may take a few moments.
Creating new persistent memory disk. This may take a few moments.
Creating new persistent memory disk. This may take a few moments.
```

8.コマンドGet-PmemDisk Persistent Memory Disk (Namespace)を使用して確認します。

| DiskNumber | Size   | HealthStatus | AtomicityType | CanBeRemoved | PhysicalDeviceIds | UnsafeShutdownCount |
|------------|--------|--------------|---------------|--------------|-------------------|---------------------|
|            |        |              |               |              |                   |                     |
| 6          | 928 GD | Healthy      | None          | True         | {1, 101}          | Ð                   |
| 5          | 928 GB | Healthy      | None          | True         | {1001, 1101}      | Θ                   |
| 5          | 928 GB | Healthy      | None          | True         | {2001, 2101}      | 0                   |
| 7          | 928 GB | Healthy      | None          | True         | {3001, 3101}      | 0                   |

S C:\Users\Administrator>

9.(オプション)デバイスマネージャに**移動し、**永続メモリディスクの下の永続メモリディ**スク**を確認します。

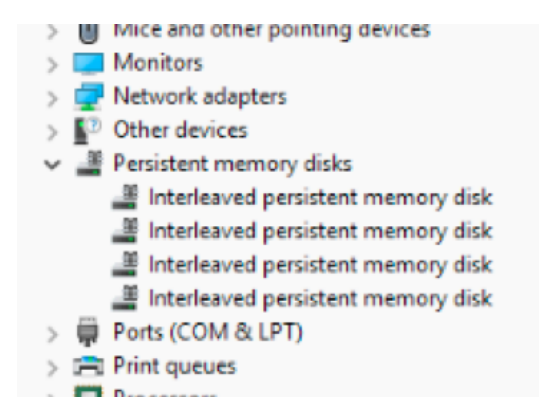

10. UCS Managerでは、リージョンの下に作成されたネームスペースが表示されます。

[Server] > [Inventory] > [Persistent memory] > [Namespace]に移動すると、ネームスペースがアタ ッチされたリージョンが表示されます。

| < General               | Inventory    | Virtual N | lachines | Installed | Firmware | CIMC Sessi | ions | SEL Logs       | VIF Paths | Health  | Diag | nostics   | Faults    | Events | FSM | > > |
|-------------------------|--------------|-----------|----------|-----------|----------|------------|------|----------------|-----------|---------|------|-----------|-----------|--------|-----|-----|
| Motherboard             | CIMC         | CPUs      | GPUs     | Memory    | Adapters | HBAs       | NICs | iSCSI vNI      | Cs Secur  | ity Sto | rage | Persister | nt Memory |        |     |     |
| DIMMS Co                | onfiguration | Regions   | Nan      | nespace   |          |            |      |                |           |         |      |           |           |        |     |     |
| + - T <sub>e</sub> Adva | anced Filter | ↑ Export  | 🖶 Print  |           |          |            |      |                |           |         |      |           |           |        |     | ¢   |
| Name                    |              |           | N        | lode      |          |            | C    | Capacity (GiB) |           |         |      | Health S  | itatus:   |        |     |     |
|                         |              |           |          |           |          |            |      |                |           |         |      |           |           |        |     |     |
| Namespac                | e PmemDisk   | :1        | R        | aw        |          |            | g    | 928            |           |         |      | Healthy   |           |        |     |     |
|                         |              |           |          |           |          |            |      |                |           |         |      |           |           |        |     |     |
| Namespac                | e PmemDisk   | :1        | R        | aw        |          |            | g    | 928            |           |         |      | Healthy   |           |        |     |     |
|                         |              |           |          |           |          |            |      |                |           |         |      |           |           |        |     |     |
| Namespac                | e PmemDisk   | :1        | R        | aw        |          |            | g    | 928            |           |         |      | Healthy   |           |        |     |     |
| ▼ Region 4              |              |           |          |           |          |            |      |                |           |         |      |           |           |        |     |     |
| Namespac                | ce PrnemDisk | :1        | R        | aw        |          |            | S    | 928            |           |         |      | Healthy   |           |        |     |     |

11. Windowsで、ディスク管理コンソールに**移動し**て、新しいディスクを表示します。 論理ディ スクマネージャがディスクにアクセスする前に、MBRまたはGPT**パーティシ**ョンを使用してディ スクを初期化してください。

| 🛃 Computer Management                                                  |                                                                                   | Lo <sup>2</sup>                                                                                                    |   | - 🗆 X            |
|------------------------------------------------------------------------|-----------------------------------------------------------------------------------|----------------------------------------------------------------------------------------------------|---|------------------|
| File Action View Help                                                  |                                                                                   |                                                                                                    |   |                  |
| 🗢 🔿 🙇 🖬 📓 🗩                                                            | K 🖸 🔒 📴 🗉                                                                         |                                                                                                    |   |                  |
| 🜆 Computer Management (Local                                           | Volume                                                                            | Layout Type File System Status                                                                                            | A | ctions           |
| <ul> <li>V is System Tools</li> <li>Cask Scheduler</li> </ul>          | <ul> <li>(C:)</li> <li>(Disk 0 partition 2)</li> </ul>                            | Simple Basic NTFS Healthy (Boot, Page File, Crash Dump, Primary Partition)<br>Simple Basic Healthy (EFI System Partition) | D | isk Management 🔹 |
| > 🚺 Event Viewer<br>> 👸 Shared Folders<br>> 🐲 Local Users and Groups   | (Disk 1 partition 2)     Recovery                                                 | Simple Basic RAW Healthy (Primary Partition)<br>Simple Basic NTFS Healthy (OEM Partition)                                 |   | More Actions     |
| > (N) Performance                                                      | Init                                                                              | ialize Disk ×                                                                                                    |   |                  |
| Storage     Windows Server Backup     Disk Measurement                 | Yo                                                                                | u must initialize a disk before Logical Disk Manager can access it.<br>ect disks:                                         |   |                  |
| <ul> <li>Disk Management</li> <li>Services and Applications</li> </ul> | a c a c                                                                           | Disk 2 A Disk 3 Disk 4 Disk 5 V                                                                                           |   |                  |
|                                                                        | < Us                                                                              | e the following partition style for the selected disks: > MBR (Master Boot Record)                                        |   |                  |
|                                                                        | Disk 0     Basic     1490.40 GB     Online                                        | I GPT (GUID Partition Table)  Ie: The GPT partition style is not recognized by all previous versions of np, Primary F     |   |                  |
|                                                                        |                                                                                   | OK Cancel                                                                                                    |   |                  |
|                                                                        | Disk 1<br>Basic<br>1490.40 GB 14<br>Online H                                      | 90.40 GB RAW<br>calthy (Primary Partition)                                                                                |   |                  |
| < >>                                                                   | "O Disk 2<br>Unknown<br>1490.42 GB 14<br>Not Initialized Un<br>Unallocated ■ Prir | 90.42 GB<br>nallocated<br>nary partition                                                                                  |   |                  |
|                                                                        |                                                                                   |                                                                                                    |   |                  |

## 確認

現在、この設定に使用できる確認手順はありません。

# トラブルシュート

1.コマンドRemove-PmemDiskは、特定の永続的なメモリディスクを削除します。これは、障害 が発生したモジュールを交換する必要がある場合に使用できます。

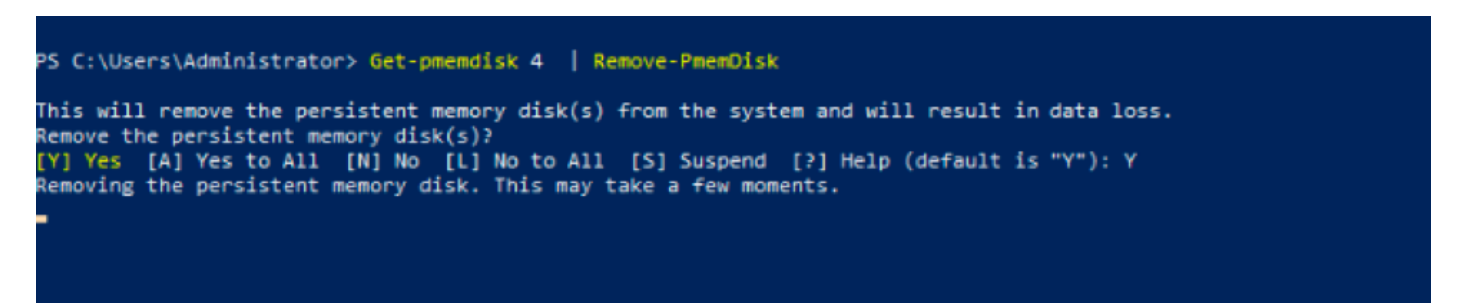

注意:永続的なメモリディスクを取り外すと、そのディスクのデータが失われます。

2.コマンドGet-PmemDiskで残りの永続メモリディスクを確認します。

| S C:\Users  | s\Admini                   | istrator> Get                 | PmemDisk             |                      |                            |                         |                     |
|-------------|----------------------------|-------------------------------|----------------------|----------------------|----------------------------|-------------------------|---------------------|
| DiskNumber  | Size                       | HealthStatus                  | AtomicityType        | CanBeRemoved         | Physica                    | lDeviceIds              | UnsafeShutdownCount |
| 4<br>5<br>5 | 928 GB<br>928 GB<br>928 GB | Healthy<br>Healthy<br>Healthy | None<br>None<br>None | True<br>True<br>True | {1001,<br>{2001,<br>{3001, | 1101}<br>2101}<br>3101} | 0<br>0<br>0         |
| PS C:\User: | s∖Admini                   | istrator> _                   |                      |                      |                            |                         |                     |

3. UCS Managerの**Persistent Memory**の下に、図に示すように、領域に名前空間が割り当てられていないことを確認できます。

| Motherboard CIMC CP        | PUs GPUs Memory   | Adapters HBAs | NICs iSCSI vNICs | Security Storage | Persistent Memory |
|----------------------------|-------------------|---------------|------------------|------------------|-------------------|
| DIMMS Configuration F      | Regions Namespace |               |                  |                  |                   |
| + - Ty Advanced Filter 🔶 B | Export 🚔 Print    |               |                  |                  | \$                |
| Name                       | Mode              |               | Capacity (GiB)   |                  | Health Status:    |
| Region 1                   |                   |               |                  |                  |                   |
|                            |                   |               |                  |                  |                   |
| Namespace PmemDisk1        | Raw               |               | 928              |                  | Healthy           |
| ▼ Region 3                 |                   |               |                  |                  |                   |
| Namespace PmemDisk1        | Raw               |               | 928              |                  | Healthy           |
| ▼ Region 4                 |                   |               |                  |                  |                   |
| Namespace PmemDisk1        | Raw               |               | 928              |                  | Healthy           |

4.または、IPMCTLユーティリティを使用して、Intel Optane DCパーシステントメモリモジュー ルを構成および管理します。

**注:IPMCTLは、**Unified Extensible Firmware Interface(UEFI)シェルまたはオペレーティング システムのターミナルウィンドウから起動できます。 5. ipmctl show -dimmコマンドは、システムで検出された永続的なメモリモジュールを表示し、ソフトウェアがモジュールと通信できることを確認します。その他の情報としては、各DIMM ID、容量、ヘルス状態、ファームウェアバージョンが出力されます。

| Shell> ipmctl sh | now -d. | imm       |        |             |   |               |
|------------------|---------|-----------|--------|-------------|---|---------------|
| DimmID   Capaci  | ity     | LockState |        | HealthState | Ι | FWVersion     |
|                  |         |           |        |             |   |               |
| 0x0001   502.5   | G1B     | Disabled, | Frozen | Healthy     | I | 01.01.00.5276 |
| 0x0101   502.5   | GiB     | Disabled, | Frozen | Healthy     | Ι | 01.01.00.5276 |
| 0x1001   502.5   | GiB     | Disabled, | Frozen | Healthy     | Ι | 01.01.00.5276 |
| 0x1101   502.5   | GiB     | Disabled, | Frozen | Healthy     | Ι | 01.01.00.5276 |
| 0x2001   502.5   | GiB     | Disabled, | Frozen | Healthy     | Ι | 01.01.00.5276 |
| 0x2101   502.5   | GiB     | Disabled, | Frozen | Healthy     | Ι | 01.01.00.5276 |
| 0x3001   502.5   | GiB     | Disabled, | Frozen | Healthy     | I | 01.01.00.5276 |
| 0x3101   502.5   | GiB     | Disabled, | Frozen | Healthy     | I | 01.01.00.5276 |
| Shell>           |         |           |        |             |   |               |

6. ipmctlshow -memoryresourcesコマンドは、プロビジョンされた容量を表示します。

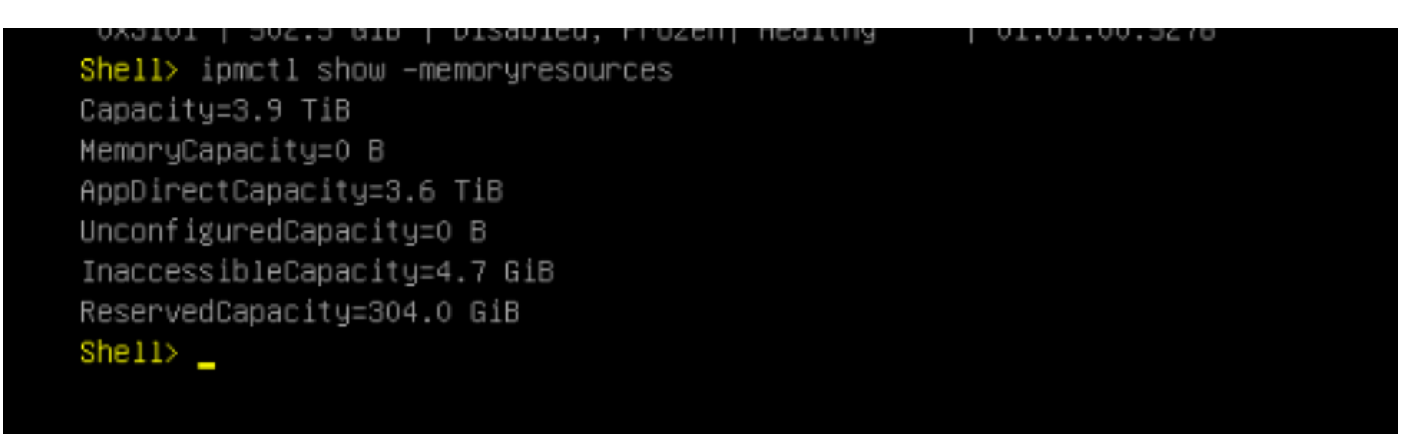

7. ipmctl show -regionコマンドでは、使用可能なリージョンが表示されます。リージョン1の空き 容量が表示されます。

| Shell> ipmctl show -r | region               |                         |          |
|-----------------------|----------------------|-------------------------|----------|
| RegionID  SocketID    | PersistentMemoryType | Capacity   FreeCapacity | HealthSt |
| ate                   |                      |                         |          |
|                       |                      |                         |          |
|                       |                      |                         |          |
| 0x0001   0x0000       | AppDirect            | 928.0 GiB   928.0 GiB   | Healthy  |
| 0x0002 0x0001         | AppDirect            | 928.0 GiB   0 B         | Healthy  |
| 0x0003 0x0002         | AppDirect            | 928.0 GiB   0 B         | Healthy  |
| 0x0004 0x0003         | AppDirect            | 928.0 GiB   0 B         | Healthy  |
| Shell>                |                      |                         |          |

8.コマンドipmctl create -namespaceは、使用可能な領域に名前空間を作成します。

| Shell> ipmctl create -namespace<br>Current namespace configuration | -region 1             |  |  |
|--------------------------------------------------------------------|-----------------------|--|--|
| NamespaceId=0x0101                                                 |                       |  |  |
| HealthState=Healthy                                                |                       |  |  |
| Name=                                                              |                       |  |  |
| Capacity=928.0 GiB                                                 |                       |  |  |
| RegionID=1                                                         |                       |  |  |
| BlockSize=4096 B                                                   |                       |  |  |
| Mode=None                                                          |                       |  |  |
| LabelVersion=1.2                                                   |                       |  |  |
| NamespaceGuid=2C428566-F645-4                                      | 3F3-A788-20032C6E9A7C |  |  |
| Shell>                                                             |                       |  |  |

9.これで、図に示すように、すべてのリージョンがネームスペースに割り当てられます

| <mark>Shell&gt;</mark> ipmctl show<br>RegionID∣ SocketID | −region<br>  PersistentMemoryType |     | Capacit | y    | F  | reeCapacity | HealthSt |
|----------------------------------------------------------|-----------------------------------|-----|---------|------|----|-------------|----------|
| ate                                                      |                                   |     |         |      |    |             |          |
|                                                          |                                   | ==: |         | ==== | == |             | <br>     |
| ====                                                     |                                   |     |         |      |    |             |          |
| 0x0001 0x0000                                            | AppDirect                         |     | 928.0 G | iВ   | 0  | В           | Healthy  |
| 0x0002 0x0001                                            | AppDirect                         |     | 928.0 G | ыв   | 0  | в           | Healthy  |
| 0x0003 0x0002                                            | AppDirect                         |     | 928.0 G | iВ   | 0  | в           | Healthy  |
| 0x0004 0x0003                                            | AppDirect                         |     | 928.0 G | iВ   | 0  | в           | Healthy  |
| Shell>                                                   |                                   |     |         |      |    |             |          |

10. UCS Managerでは、図に示すように、[**Persistent Memory**]の下に作成さ**れた名前空**間を確認 できます。

| General Inventory       | Virtual Mac | hines Installed F | irmware  | CIMC Sessi | ons  | SEL Logs       | VIF Paths | Health  | Diagnostics | Faults    | Events | FSM | > > |
|-------------------------|-------------|-------------------|----------|------------|------|----------------|-----------|---------|-------------|-----------|--------|-----|-----|
| Motherboard CIMC        | CPUs G      | PUs Memory        | Adapters | HBAs       | NICs | iSCSI vNIC     | s Securit | y Stora | ge Persiste | nt Memory |        |     |     |
| DIMMS Configuration     | Regions     | Namespace         |          |            |      |                |           |         |             |           |        |     |     |
| + - Tre Advanced Filter | 🕂 Export 🛛  | Print             |          |            |      |                |           |         |             |           |        |     | ¢   |
| Name                    |             | Mode              |          |            | (    | Capacity (GiB) |           |         | Health S    | Status:   |        |     |     |
|                         |             |                   |          |            |      |                |           |         |             |           |        |     |     |
| Namespace               |             | Raw               |          |            | 1    | 928            |           |         | Healthy     |           |        |     |     |
| - Region 2              |             |                   |          |            |      |                |           |         |             |           |        |     |     |
| Namespace PmemDi        | sk1         | Raw               |          |            | 9    | 928            |           |         | Healthy     |           |        |     |     |
| 🔫 Region 3              |             |                   |          |            |      |                |           |         |             |           |        |     |     |
| Namespace PmemDi        | sk1         | Raw               |          |            | 1    | 928            |           |         | Healthy     |           |        |     |     |
| ➡ Region 4              |             |                   |          |            |      |                |           |         |             |           |        |     |     |
| Namespace PmemDis       | sk1         | Raw               |          |            | 9    | 928            |           |         | Healthy     |           |        |     |     |

**注**:IPMCTLで使用可能なすべてのコマンドを確認します。 IPMCTLユーザガイド

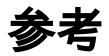

- ・UCSM DC固定メモリモジュールの設定と管理
- ・ <u>クイック スタート ガイドインテル®オプタン™ DC永続メモリーのプロビジョニング</u>
- Windows Server:永続メモリの理解と導入
- ・ <u>テクニカル サポートとドキュメント Cisco Systems</u>